#### SIGNING UP FOR CLINIC

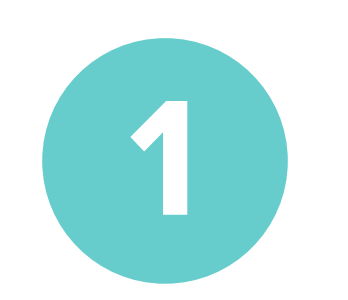

### Sign up for an account.

- If you already have an account sign in here and move to step 2.
- If you need to create an account sign up here
  - The room name is part of the link that gets sent out to the patients, it will stay the same for all visits. You will create the subdomain later. Create a room name even if you won't be having calls. For example:

https://yourclinic.doxy.me/schuyler

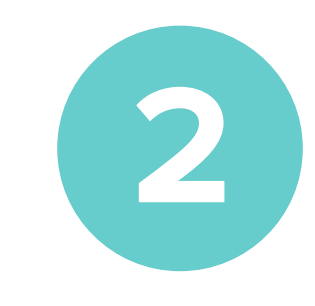

# Upgrade to Clinic

- After logging into your account you will see the dashboard. Click on Upgrade on the left side then Upgrade to Clinic.
- Choose the number of users you need. You can always add users later. The Annual plan has 16% savings.
- Confirm payment.

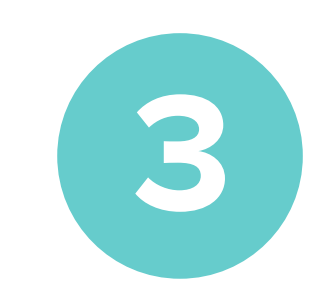

## **Create the Clinic Account**

- Name of your organization is just so we can find your account.
- The subdomain will be the part of the link that stays the same for all users. Like the example above, if I add Brandon to my Clinic his link would be https://yourclinic.doxy.me/brandon

#### Go to Clinic Dashboard

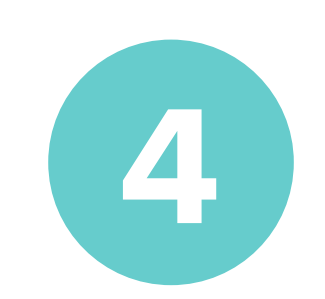

### Branding the Account

- You will receive an email with this document.
- Respond to the email with the logos, color options and landing page image.
- If you are unsure about color options you can let our design team choose colors that go with your logo.

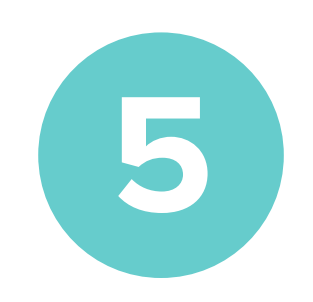

#### Invite Users to the Account

- Here is how to Invite Users.
- Here is how to Add Users if you've reached the limit.

 Once users have created their account, they will login at the subdomain you created. For example:

https://yourclinic.doxy.me/sign-in

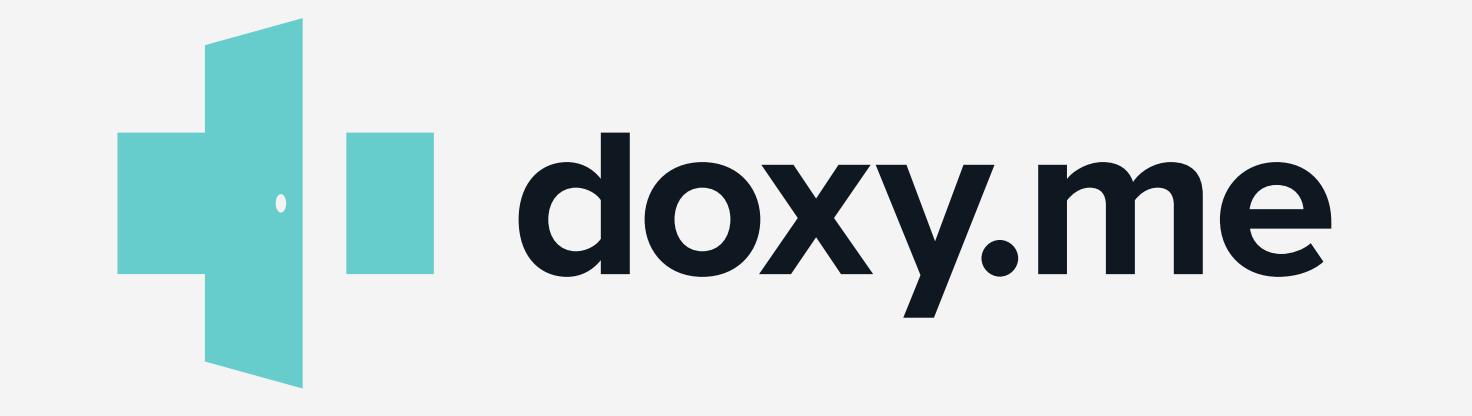